# **Creating a Family Account**

### Step 1: Click "Create an Account" from the Fathom Reads homepage

**Option 1** Click "Create an Account" from the pop up that appears when logging in using your library card number

# Create a free Family Plan to access more features! Active a free Family Plan to access more features! Active access to all of the same eBooks and translations plus advanced features unique access and access and translations plus advanced features unique Add adult and children accounts from your Family Dashboard Create custom dasses and quizzes Access advances accordings Track reading time, assignment progress, and more Create an Account

## **Option 2**

Find the dot grid in the top righthand corner of our webpage and click "Create an Account"

| Lib                  | rary Demo Ac   | count            |
|----------------------|----------------|------------------|
| Sign In as           | Library        | <b>Dashboard</b> |
| Chat                 | + · ·<br>Games | ?<br>Support     |
| Create an<br>Account | [→<br>Sign Out |                  |

## Step 2: Create login credentials and find your Family Dashboard

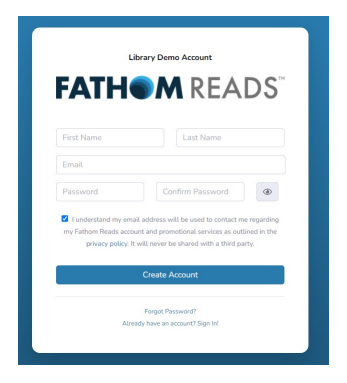

#### NOTE:

Only **one** family member needs to create login credentials at this point. You can add other family members to your account later.

# Step 3: From your Family Dashboard (3x3 dot grid in top right), Add Users to your account and create their login credentials

NOTE:

Once you create login credentials here, your family members will be able to use those credentials to log into Fathom Reads.

| ser Type 🔻         | First Name | • | Last Name | • | Email            | Username | Grade | Last Login |
|--------------------|------------|---|-----------|---|------------------|----------|-------|------------|
| <b>OO</b><br>Adult | Amy        |   | Smith     |   | family1@demo.org | Asmith   |       |            |
| Adult              | Rob        |   | Smith     |   |                  | Rsmith   |       |            |
| Child              | Bryan      |   | Smith     |   |                  | bsmith   |       |            |
| Child              | Katie      |   | Smith     |   |                  | Ksmith   |       |            |

| Add User   |                    |  |
|------------|--------------------|--|
| User Type  | Select a user type |  |
|            | Select a user type |  |
| First Name | Adult              |  |
|            | Child              |  |
| Last Name  |                    |  |
| Email      |                    |  |
| Username   |                    |  |
| Password   |                    |  |
| $\frown$   |                    |  |

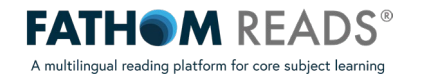